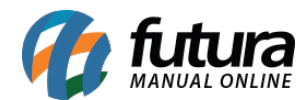

# 1 - Impressão de Produtos Cortesia

### Caminho: Configurações>Impressos>Layout Mini Impressora

Nesta versão foi criada duas novas abas para configuração do layout da mini impressora, as abas são *Cabeçalho de dados do produto (Cortesia)* e *Dados do produto (Cortesia),* conforme mostra imagem abaixo:

|                                                                   |                                                                             | Editar (F3)                                                                                                    | Exduir                                                           |                                 | Gravar [F10]                                                                                                    | Cancelar                                                                                                    | Imprimin                                                                          | r Modelo | Copiar                                                                                | Exportar                                                                                                    | Impo                                                                        | rtar                                                             |
|-------------------------------------------------------------------|-----------------------------------------------------------------------------|----------------------------------------------------------------------------------------------------|------------------------------------------------------------------|---------------------------------|----------------------------------------------------------------------------------------------------|----------------------------------------------------------------------------------------------------|-----------------------------------------------------------------------------------|----------|---------------------------------------------------------------------------------------|----------------------------------------------------------------------------------------------------|-----------------------------------------------------------------------------|------------------------------------------------------------------|
| Consulta                                                          | Cadastro                                                                    |                                                                                                    |                                                                  |                                 |                                                                                                    |                                                                                                    |                                                                                   |          |                                                                                       |                                                                                                    |                                                                             |                                                                  |
| D                                                                 |                                                                             | 0 Nro. De Linhas                                                                                                    | 2                                                                | 136 Nro. D                      | e Colunas                                                                                                    | 54 Tipo                                                                                                    | Mini Impressora                                                                   | Ordem    |                                                                                       |                                                                                                    |                                                                             |                                                                  |
| Descricao                                                         |                                                                             | C.                                                                                                    |                                                                  |                                 |                                                                                                    |                                                                                                    |                                                                                   | S        | ecao                                                                                  | Ordem                                                                                                    |                                                                             |                                                                  |
|                                                                   |                                                                             | Carlo Marchael                                                                                                    |                                                                  | a month                         |                                                                                                    |                                                                                                    |                                                                                   | 2        | - Convenio                                                                            | 6                                                                                                    |                                                                             |                                                                  |
| Linhas por p                                                      | olegada                                                                     | Sexto (6 linhas                                                                                                    | por polegada                                                     |                                 |                                                                                                    |                                                                                                    |                                                                                   |          | Cheque                                                                                | 7                                                                                                    |                                                                             |                                                                  |
| Fonte                                                             |                                                                             | 17 cpp (Conden                                                                                                    | isado)                                                           | ~                               |                                                                                                    |                                                                                                    |                                                                                   | Dados    | do Cliente                                                                            | 8                                                                                                    |                                                                             |                                                                  |
| Compriment                                                        |                                                                             |                                                                                                    | 100.00 (Babin                                                    |                                 |                                                                                                    |                                                                                                    |                                                                                   | Dados    | Adicionais                                                                            | 10                                                                                                    |                                                                             |                                                                  |
| Comprenenta                                                       | ÷                                                                           | <u></u>                                                                                                    | terter from                                                      | ~                               |                                                                                                    |                                                                                                    |                                                                                   | 00000    | Adicionalis                                                                           | 10                                                                                                    |                                                                             |                                                                  |
|                                                                   |                                                                             |                                                                                                    |                                                                  |                                 | and the second second se |                                                                                                    |                                                                                   | abecaib  | o Pre-Batxa                                                                           | 11                                                                                                    |                                                                             |                                                                  |
| Largura                                                           |                                                                             | L                                                                                                    | 7,50                                                             | Ord                             | dem Digitacad                                                                                                    | 0 V                                                                                                    |                                                                                   | abeçaih  | o Pré-Baixa<br>Pré-Baixa                                                              | 12                                                                                                    |                                                                             |                                                                  |
| Largura                                                           |                                                                             |                                                                                                    | 7,50                                                             | On                              | dem Digitacad                                                                                                    | o ~                                                                                                    |                                                                                   | abeçalh  | o Pré-Baixa<br>Pré-Baixa                                                              | 11                                                                                                    |                                                                             |                                                                  |
| Largura<br>Dados do C                                             | jente (                                                                     | Dados do Garcom                                                                                                    | 7,50                                                             | On<br>opais 10                  | dem Digitaca                                                                                                    | 0 V<br>19 Pol Baire V                                                                                                    | Guarricher Ade                                                                    | abeçalh  | o Pré-Baixa<br>Pré-Baixa                                                              | 11                                                                                                    |                                                                             |                                                                  |
| Dados do C<br>Cabeçalho                                           | liente [<br>Cabeçal                                                         | Dados do Barcom<br>lhe do Dados do P                                                                                              | 7,50<br>Darlos Arlici<br>Troduto Dad                             | On<br>onais 10<br>os do Proc    | dem Digitacai<br>aheçabo Poi Rai<br>luto Cabeçaho                                                                                                    | o 🗸 🖓                                                                                                    | Guerricões Artis                                                                  | abeçalh  | o Pré-Baixa<br>Pré-Baixa<br>uto (Cortesia)                                            | 11<br>12<br>Cabeçalho do                                                                                        | s Pagamentos                                                                | Pagamentos 0                                                     |
| Dados do C<br>Cabeçalho<br>Linha Co                               | liente E<br>Cabeçal<br>Iluna                                                | Dados do Garcom<br>No do Dados do P                                                                                               | 7,50<br>Darlos Adici<br>Troduto Dad<br>Descricao                 | On<br>Insais 1 D<br>Ios do Proc | dem Digitacai<br>Integratio Drá Raio<br>Juto Cabeçalho<br>Tipo                                                                                                    | o Val Paira<br>o dos Dados do Pro                                                                                                    | Guarricõec Ade<br>oduto (Cortesia) C<br>Campo/Texto                               | abeçalh  | o Pré-Baixa<br>Pré-Baixa<br>uto (Cortesia)<br>Tam. Max.                               | Cabeçalho do<br>Fonte                                                                                           | s Pagamentos<br>Imprimir                                                    | Pagamentos T 0<br>Opcoes                                         |
| Dados do C<br>Cabeçalho<br>Linha Co<br>1                          | liente (f<br>Cabeçal<br>sluna<br>2 TEX                                      | Dados do Garcom<br>iho do Dados do P<br>(TO "CODIGO DE                                                                            | 7,50<br>Dados Adici<br>Produto Dad<br>Descricao<br>BARRA"        | On<br>inseis 10<br>ios do Proc  | dem Digitaca<br>aheraho Dá Rao<br>tuto Cabeçaho<br>Tipo                                                                                                    | o Viena Pairo Viena Pairo Viena Pairo Pairo Pair | Guerricões Adri<br>oduto (Cortesia) C<br>Campo/Texto<br>D E BARRAS                | abeçalh  | o Pré-Batxa<br>Pré-Batxa<br>luto (Cortesia)<br>Tam. Max.<br>15                        | Cabeçaho do<br>Fonte<br>17 cpp (Conder                                                                          | s Pagamentos<br>Imprimir<br>nsac X                                          | Pagamentos 0<br>Opcoes<br>Nenhuma                                |
| Dados do C<br>Cabeçalho<br>Linha Ce<br>1<br>2                     | Sente F<br>Cabeçal<br>sluna<br>2 TEX<br>2 TEX                               | Dados do Garcom<br>iho do Dados do P<br>(TO "CODIGO DE<br>(TO "PRODUTO"                                                           | 7,50<br>Dados Adici<br>Yoduto Dad<br>Descricao<br>BARRA"         | On<br>insuis 10<br>ios do Proc  | dem Digitaca<br>Inhecabo Rob Rai<br>Suto Cabeçaho<br>Tipo                                                                                                    | o va Poé Baixa<br>o dos Dados do Pro<br>Texto CÓDIGO<br>Texto PRODUI                                                                                                    | Guercicões Adri<br>oduto (Cortesia) C<br>Campo/Texto<br>D DE BARRAS<br>TO         | abeçalh  | o Pré-Batxa<br>Pré-Batxa<br>uto (Cortesia)<br>Tam. Max.<br>15<br>20                   | Cabeçaho do<br>Fonte<br>17 cpp (Conder<br>17 cpp (Conder                                                        | s Pagamentos<br>Imprimir<br>nsac                                            | Pagamentos C<br>Opcoes<br>Nenhuma<br>Nenhuma                     |
| Dados do C<br>Cabeçalho<br>Linha Co<br>1<br>2<br>2                | Sente (<br>Cabeçal<br>sluna<br>2 TEX<br>2 TEX<br>20 TEX                     | Dados do Garcom<br>ho do Dados do P<br>(TO "CODIGO DE<br>(TO "PRODUTO"<br>(TO "QUANTIDAD                                          | 7,50<br>Dados Adici<br>Produto Dad<br>Descricao<br>BARRA"<br>E   | On<br>Inswits Of<br>Ios do Proc | dem Digitaca<br>Inhecabo DobBai<br>Suto Cabeçaho<br>Tipo                                                                                                    | o va Poé Paica<br>o dos Dados do Pe<br>Texto CÓDIGO<br>Texto PRODU<br>Texto QUANT.                                                                                                    | Guerricões Adi<br>oduto (Cortesia) E<br>Campo/Texto<br>D DE BARRAS<br>TO          | abeçalh  | o Pré-Batxa<br>Pré-Batxa<br>Uto (Cortesia)<br>Tam. Max.<br>15<br>20<br>9              | Cabeçaho do<br>Fonte<br>17 cpp (Conder<br>17 cpp (Conder<br>17 cpp (Conder                                      | s Pagamentos<br>Imprimir<br>nsac<br>nsac<br>nsac                            | Pagamentos C<br>Opcoes<br>Nenhuma<br>Nenhuma                     |
| Dados do C<br>Cabeçalho<br>Linha Co<br>1<br>2<br>2<br>2           | Sente I<br>Cabeçal<br>sluna<br>2 TEX<br>2 TEX<br>20 TEX<br>30 TEX           | Dados do Garcom<br>iho do Dados do P<br>(TO "CODIGO DE<br>(TO "PRODUTO"<br>(TO "QUANTIDAD<br>(TO "VALOR UNIT                      | 7,50<br>Dados Actici<br>Produto Dad<br>Descricao<br>BARRA"<br>E' | On<br>Innvit C<br>Ios do Proc   | dem Digitaca<br>Inheçabo Duk Bai<br>Juto Cabeçalııc<br>Tipo                                                                                                    | o Ver Pol Raino<br>o dos Dados do Pe<br>o Texto CÓDIGO<br>Texto PRODU<br>Texto QUANT.<br>Texto VALOR                                                                                                    | GuancioSec Addi<br>oduto (Cortesia) C<br>Campo/Texto<br>D DE BARRAS<br>TO<br>UNIT | abeçalh  | o Pré-Barxa<br>Pré-Barxa<br>Luto (Cortesia)<br>Tam. Max.<br>15<br>20<br>9<br>10       | Cabeçaho do<br>Fonte<br>17 cpp (Conder<br>17 cpp (Conder<br>17 cpp (Conder<br>17 cpp (Conder                    | s Pagamentos<br>Imprimir<br>nsac<br>nsac<br>nsac<br>nsac                    | Pagamentos C<br>Opcoes<br>Nenhuma<br>Nenhuma<br>Nenhuma          |
| Dados do C<br>Cabeçalho<br>Linha Co<br>1<br>2<br>2<br>2<br>2<br>2 | Lievin (<br>Cabeça<br>Sluna<br>2 TEX<br>2 TEX<br>20 TEX<br>30 TEX<br>41 TEX | Dados do Garcom<br>iho do Dados do F<br>Ito<br>TO "CODIGO DE<br>TO "PRODUTO"<br>TO "QUANTIDAD<br>TO "VALOR UNIT<br>TO "VALOR TOTA | 7,50<br>Darlos Actici<br>Poduto Dad<br>Descricao<br>BARRA"<br>E' | On<br>Instail 1<br>Ios do Proc  | dem Digitaca<br>Jahogabo PoisBai<br>Kato Cabegaho<br>Tipo                                                                                                    | o dos Dados do Po<br>o dos Dados do Po<br>Texto CÓDIGO<br>Texto PRODU<br>Texto QUANT.<br>Texto VALOR I<br>Texto TOTAL                                                                                                    | Guercicăno<br>Oduto (Contesia)<br>Campo/Texto<br>D DE BARRAS<br>TO<br>UNIT        | abeçalh  | o Pré-Barxa<br>Pré-Barxa<br>Luto (Cortesia)<br>Tam. Max.<br>15<br>20<br>9<br>10<br>10 | Cabeçalho do<br>Fonte<br>17 cpp (Conder<br>17 cpp (Conder<br>17 cpp (Conder<br>17 cpp (Conder<br>17 cpp (Conder | s Pagamentos<br>Imprimir<br>nsac<br>nsac<br>sac<br>sac<br>sac<br>sac<br>sac | Pagamentos<br>Opcoes<br>Nenhuma<br>Nenhuma<br>Nenhuma<br>Nenhuma |

## 2 - Nova opção de taxa de entrega por cliente

#### Caminho: <u>Cadastro>Cadastros>Clientes</u>

A partir desta versão foi inserido um novo campo denominado *Tx. Entrega* no cadastro do cliente, no qual será possível definir um valor fixo para aquele determinado cliente, conforme mostra imagem abaixo:

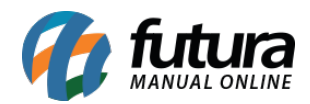

| End. Faturam | ento [Alt+F] End. | Cobranca [Al | t+Q End. E | intrega [Alt+E] | Outras Inform | nacoes [ | ut + Oj | Negativac | ao (Alt + N) Co | insulta de | Credito [Alt+R]  | nteresse |
|--------------|-------------------|--------------|------------|-----------------|---------------|----------|---------|-----------|-----------------|------------|------------------|----------|
| Novo         | Editar            | Excluir      |            |                 |               |          |         |           |                 |            |                  |          |
| CEP          | 70610-460         | UP DF        | Pais       | 105             | BRASIL        |          |         |           |                 |            |                  |          |
| Tipo         | Q                 | Tx. Entre    | ça         | 0,000           | Descricao     | ENDE     | RECO DE | EENTREGA  |                 |            | Descricao        |          |
| Indereco     | SIG QUADRA 6      |              |            |                 |               |          |         | Numero    |                 | 0          | NOERECO DE ENTRE |          |
| Complemento  |                   |              | Bairro     | ZONA INDUS      | TRIAL         |          |         |           |                 |            |                  |          |
| Didade       | 5300108           | BRASILIA     |            |                 |               |          | BRASIL  | IA.       |                 | -10        |                  |          |
| Forne        | (19) 8888-8888    | Fone Outro   | Outro      | < ()            | ч. I.         | Celular  | Outro   |           | () -            |            |                  |          |
| fax          | () -              | Nextel ID    |            |                 |               |          |         | WhatsApp  | () -            |            |                  |          |
| Contato      |                   |              |            | Contato E-Mail  |               |          |         |           |                 |            |                  |          |
| bservacoes   |                   |              |            |                 |               |          |         |           |                 |            |                  |          |
|              |                   |              |            |                 |               |          |         |           |                 |            |                  |          |
|              |                   |              |            |                 |               |          |         |           |                 |            |                  |          |
|              |                   |              |            |                 | Gravar        | Cano     | elar    | Copiar    | endereco para   |            |                  |          |
|              |                   |              |            |                 |               |          |         |           |                 |            |                  |          |
| 2            |                   |              |            |                 |               |          |         |           |                 |            |                  |          |

Vale lembrar que esta taxa poderá ser cadastrada posteriormente no decorrer das vendas, tanto no *Gourmet* quanto no *Gourmet Mobile*, conforme mostra imagens abaixo:

#### **Futura Gourmet:**

| Confirmação<br>Não foi encontrada nenhuma taxa de entrega para o<br>endereço deste cliente, deseja inserir uma nova?<br>Não Sin<br>Sin | Insira o valor da tax – – X<br>Taxa Entrega 15.00<br>Confirmar   | ]                                     |                  |
|----------------------------------------------------------------------------------------------------|------------------------------------------------------------------|---------------------------------------|------------------|
|                                                                                                    | Taxa de Servico:0,000Taxa do Couvert:0,000Taxa de Entrega:15,000 | Tabela de Preco:<br>Total do Pedido : | TABELA<br>15,000 |

#### **Gourmet Mobile:**

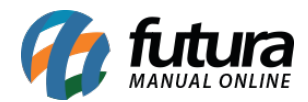

| -                            |                              |                         | ▼[⊿] 🚨 9:53 | 7 37 |              |           |              | ¶⊿ I | 9:58 | 1          |            |            |      | <b>₩</b> ⊿ 8 10 | :01 |
|------------------------------|------------------------------|-------------------------|-------------|------|--------------|-----------|--------------|------|------|------------|------------|------------|------|-----------------|-----|
| Af Deliver                   | y: 814050                    |                         | 8           | 34   | Deliver      | y: 8140   | 5001         |      | в    | м          | Deliver    | y: 81405   | 101  |                 | 8   |
| DIGITAÇÃO                    |                              |                         |             | DI   |              |           |              |      | wo.  | DIG        | атаção     | CON        | ia - | OUTRAS INFO     |     |
|                              |                              |                         |             |      |              |           |              |      |      |            |            |            |      |                 |     |
|                              |                              |                         |             |      |              |           |              |      |      |            |            |            |      |                 |     |
|                              |                              |                         |             |      |              |           |              |      |      |            |            |            |      |                 |     |
| Taxa de E                    | intrega                      |                         |             |      | Insira a tax | a de enti | rega do cli  | ente |      |            |            |            |      |                 |     |
| Não foi ence<br>entrega para | ontrada nenh<br>a o endereço | uma taxa<br>deste clier | de<br>nte,  |      | Tx Entrega   |           |              |      | н.   |            |            |            |      |                 |     |
| deseja inser                 | 'ir uma nova'                | NÃO                     | SIM         |      | 10,00        |           |              |      |      |            |            |            |      |                 |     |
|                              | 2                            | 3                       |             |      |              |           | CANCELA      | R OK | н.   |            |            |            |      |                 |     |
|                              |                              |                         |             |      | 1            | 2         | 3            | 5    |      |            |            |            |      |                 |     |
| 4                            |                              |                         |             |      |              |           |              | A    |      |            | S          | ub. Total: | 0.00 | 0               | 00, |
| 7                            |                              |                         |             |      |              |           |              | ۹    |      |            | Taxa de    | Entrega:   | 0.00 | 10              | ,00 |
|                              |                              |                         | _           |      |              |           |              |      |      |            | Couvert    | Total:     | 0,00 | 0               | ,00 |
| X                            |                              | <u> </u>                |             |      |              |           |              |      |      | <b>193</b> | IMPRIMIR A | CONTA      | 🖉 FI | NALIZAR PEDIDO  |     |
| free for perso               | nal use <sup>O</sup>         | Į                       |             |      | X            | 0         | $\checkmark$ | d    |      | free f     | or perso   | nal use    |      |                 |     |

**Obs:** Para o campo da taxa de entrega aparecer no cadastro do cliente, o parâmetro de tipo de taxa deve estar **Por cliente** (**Caminho:** <u>Configurações>Parâmetros>Aba Restaurante</u> <u>Opção "**Tipo de Taxa**"</u>).